Navegación del Portal del Empleado y Verificación de la Información Las instrucciones que se indican a continuación están diseñadas para guiar al

empleado a través del portal de Trion. Para acceder a la página de inicio de sesión,

haga clic aquí: Portal del Empleado (trionworks.com).

Para crear su nombre de usuario y contraseña, seleccione **Registrarse** y siga las indicaciones. Una vez que se haya registrado y creado las credenciales, inicie sesión para obtener acceso al Portal del empleado. Dentro del portal puede ver información personal y realizar cambios si es necesario.

Panel de control - Después de iniciar sesión, accederá de forma predeterminada a la página del panel de control.
 a) Desde el panel de control , tiene acceso rápido a los recibos de pago, beneficios y cualquier

| Swipeciock Innecard                                                                     | SICK TIME                                       | Pay                                                                                         |         | ome Page                 |
|-----------------------------------------------------------------------------------------|-------------------------------------------------|---------------------------------------------------------------------------------------------|---------|--------------------------|
| O<br>Sony. We are unable to sign you in at this time. Please contact your<br>supervisor | Planned Taken Available     O Hours 127 Hours   | Most Recent Pay Statements<br>01/21/2022                                                    | >       | ashboard<br>ersonal      |
| (Addate Suffer French (S Not Insignation Add) for (Seminalin-Add) star response)        | PTO  Request Time Off  PTO Summ                 | 01/07/2022<br>• View Mare                                                                   | >       | enents<br>ay<br>ick Time |
|                                                                                         | Benefits                                        | New Messages                                                                                |         | ocuments<br>vents        |
|                                                                                         | Dependent<br>10000.00<br>Effective 01/01/2022   | 6                                                                                           | >       | ixes<br>nboarding        |
| 🔺 Home Page                                                                             | Spouse<br>20000.00<br>Effective 01/01/2022      | No Unread Messages                                                                          |         | id Time Off              |
| 😭 Dashboard                                                                             | DENTAL HIGH<br>EMPLOYEE<br>Effective 01/01/2021 | Life Events                                                                                 | Toolbar | - Navigation 1           |
| 💄 Personal                                                                              | View Benefits Summary                           | You can change your benefits based on your qualifying life event by start the process here. |         |                          |
| 😻 Benefits                                                                              | Birthdays & Anniversaries                       | * Life Events                                                                               |         |                          |
| ¢ Pav                                                                                   |                                                 |                                                                                             | 0       |                          |

Documents

Onboarding

Paid Time Off

>

Events

Taxes

P

m

mensaje de su empleador.

- el extremo izquierdo de la página. i. Página de inicio: igual que el panel de control
  - ii. Salpicadero
  - iii. Personal
  - iv. Beneficios
  - v. Pagar
  - vi. Tiempo de enfermedad
  - vii. Documentos
  - viii. Eventos
  - ix. Impuestos
  - xi. Tiempo libre remunerado

- **II. Personal** : en la pestaña Personal, puede ver su Resumen de empleo, Información personal, Información de contacto, Dirección, Contacto de emergencia y Estado de veterano.
  - a) Resumen del empleado: es de solo lectura y proporciona un resumen de su información de empleo.
  - b) Información personal: vea solo la información específica para usted.
  - c) Información de contacto Correo electrónico y número de teléfono.
  - d) Dirección: si se ha mudado o su dirección no aparece correctamente, puede seleccionar la pestaña Dirección y seleccionar Cambiar dirección. Aquí puede completar y guardar una <u>dirección diferente</u> para cada opción:
    - i. Residente
    - ii. Mailing
    - iii. W-2
  - e) Contacto de emergencia
  - f) Estatus de Veterano

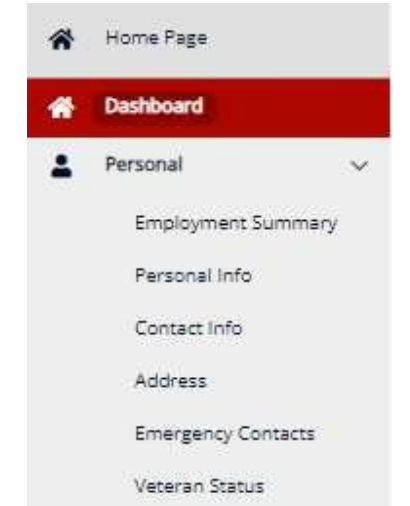

Dashboard Address Home Page 1 Podrá actualizar su You can save a different Address dirección postal Dashboard address for each option. seleccionando RESIDENT MAILING W-2 Personal Cambiar Employment Summary dirección. Change Address Personal Info Contact Info 625 Fayetteville Street PLYMOUTH, MA 02360 Address PLYMOUTH County **Emergency Contacts** Veteran Status

 Después de ingresar la información de la dirección, seleccione Verificar dirección. Esto se puede hacer para sus preferencias de dirección <u>de residente, correo y W-2</u>.

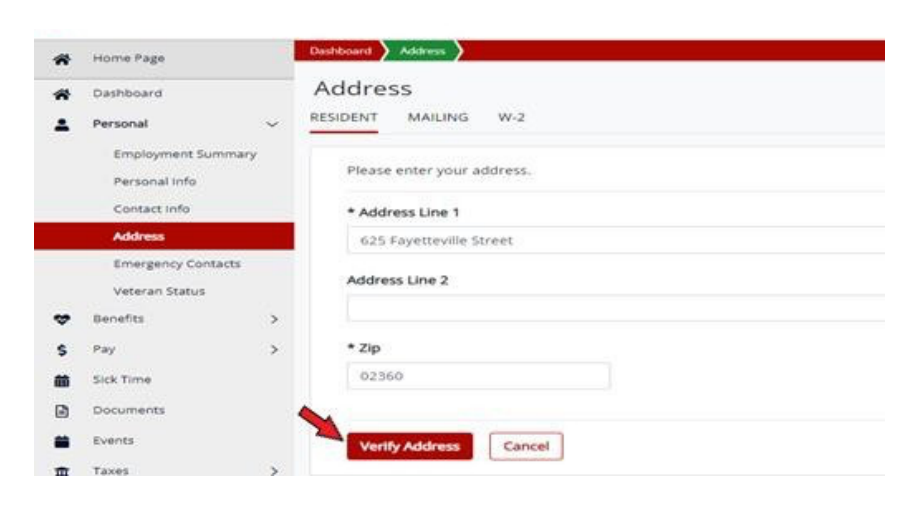

- III. Beneficios : si tiene beneficios a través de Trion, accederá a su información de beneficios aquí.
- IV. Pago: aquí podrá ver el historial de pagos, ver su información hasta el año seleccionando Consulta de nómina y agregar o eliminar una cuenta de Depósito Directo.
  - a. Historial de pago: talones de cheques
  - b. Consulta de nómina
    - i. Ganancias
    - ii. Impuestos retenidos
    - iii. Deducciones
    - iv. Historial de pago
  - c. Depósito directo: los empleados pueden tener hasta 8 cuentas de depósito directo.

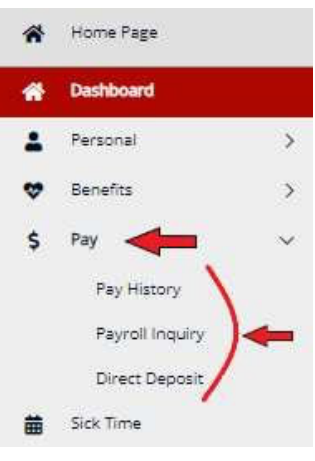

i. Para agregar una cuenta, seleccione **Agregar cuenta**.

| Dartoart ) Deer Depose   |                |                |                  |        |                               |
|--------------------------|----------------|----------------|------------------|--------|-------------------------------|
| Direct Deposit           |                |                |                  |        |                               |
| 1 Select an account to a | nake changes   |                |                  |        | <b>~</b>                      |
| Bank Account             | s              |                |                  |        | 문 Test Calculator Add Account |
| Account Type             | Account Number | Routing Number | Deposit Method O | Amount | Maximum Account Status        |
| Checking                 | Show           | 124000737      | Percent          | 75     | Activie                       |
| Checking                 | Show           | 123000220      | Fixed            | 35     | Active                        |
| Checking                 | show           | 124000737      | Fixed            | 10     | Active                        |
| Checking                 | show           | 102189285      | Fixed            | 5      | Active                        |

| A continuación, complete todos los campos     |
|-----------------------------------------------|
| obligatorios de información de la cuenta. Una |
| vez completado, seleccione <b>Agregar</b> .   |

| Ac  | ccount Info                            |             |      | John Doe réligion de la constance réligion de la constance réligion de la constance réligion de la constance réligion de la constance de la constance de la co |
|-----|----------------------------------------|-------------|------|----------------------------------------------------------------------------------------------------|
| * ; | Routing Number                         | * Bank Name |      | 1 mm                                                                                                    |
| 3   | XXXXXXXXXXXXXXXXXXXXXXXXXXXXXXXXXXXXXX |             |      | With others of Contraction of Contraction of Contraction of Contraction                                                                                                    |
| */  | Account Type                           |             |      | YOUR BANK hypten in Auditory<br>Augusto con<br>1 gas sett                                                                                                    |
|     |                                        |             | ~    | (1000) **********************************                                                                                                    |
| • / | Account Number                         |             |      | Transit Number / ABA Routing Number (Account Number) (Check Number)                                                                                                    |
| 1   | X0000000X                              |             | Show |                                                                                                    |
| *(  | Confirm Account Number                 |             |      |                                                                                                    |
| 1   | x0000000X                              |             | Show |                                                                                                    |
| Se  | ettings                                |             |      |                                                                                                    |
| * [ | Deposit Method 😧                       |             |      | * Amount                                                                                                    |
|     |                                        |             | ~    |                                                                                                    |
| Ma  | aximum                                 |             |      |                                                                                                    |
|     |                                        |             |      |                                                                                                    |
|     |                                        |             |      |                                                                                                    |

- V. **Tiempo de enfermedad**: si un empleado califica para el tiempo de enfermedad, toda la información se encontrará aquí <u>o en la pestaña **Tiempo libre pagado** en las opciones del menú.</u>
- VI. **Documentos** : la pestaña Documentos almacenará los formularios de los empleados, cargados por el empleador o el empleado.
- VII. Eventos : informará a un empleado de cualquier evento próximo, como la inscripción abierta.
- VIII. Impuestos : las selecciones de impuestos de los empleados se pueden ver, actualizar o imprimir desde esta pestaña.

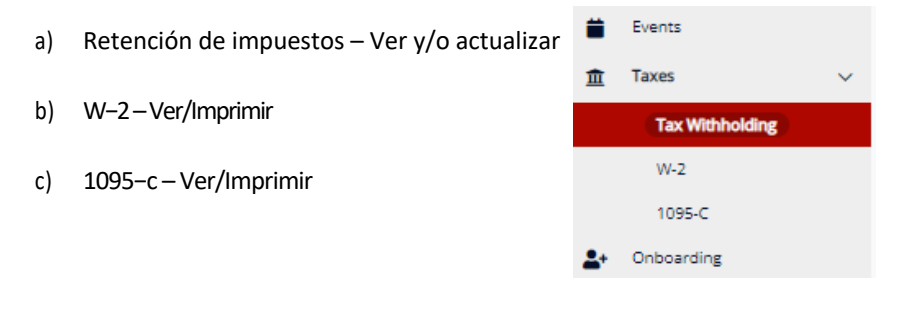

d) Para actualizar la información de retención de impuestos, seleccione **Actualizar formularios.** 

| Update Forms                 |
|------------------------------|
| MA State Tax - Resident      |
| Status<br>Head of Household  |
| Number Of Exemptions Claimed |
|                              |

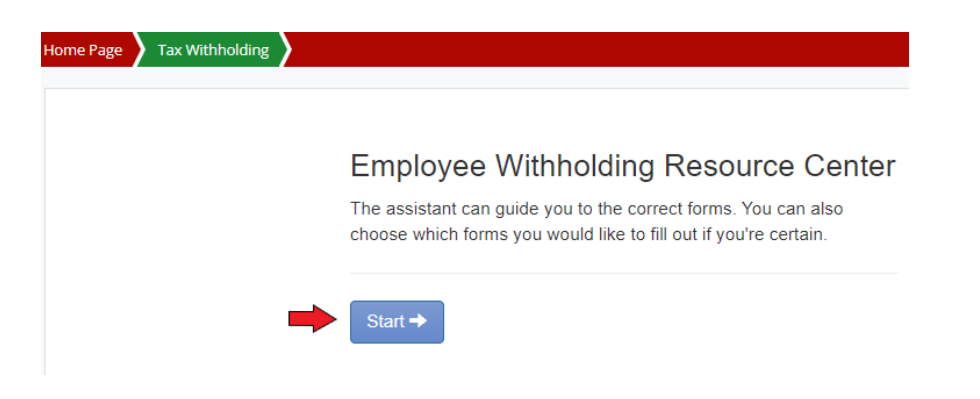

i. A continuación, seleccione **Iniciar** en Centro de recursos de retención de empleados.

A continuación, seleccione las opciones para actualizar las retenciones federales y/o estatales. A continuación, seleccione,

#### Continuar.

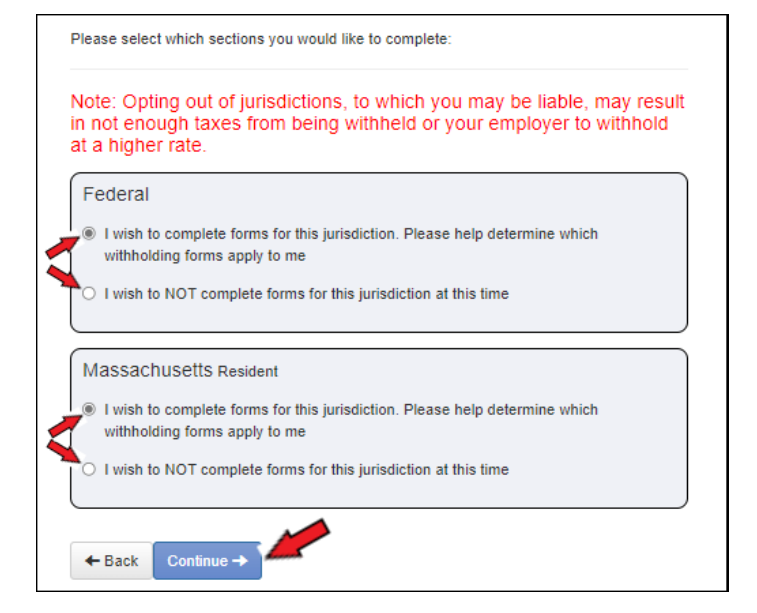

iii. Complete la Encuesta Federal seleccionando la opción apropiada.
 Ejemplo: Seleccionar, quiero continuar en inglés. A continuación, seleccione Siguiente.

| Home Page Y Tax Withholding |                                                                                                    |
|-----------------------------|----------------------------------------------------------------------------------------------------|
|                             | Federal — Survey                                                                                                    |
| Check my progress           | Select the correct choice: Foreign Earned Income Exclusion, Nonresident Alien, Continue in English, or Continue in Spanish                                                                                                    |
| Survey                      | <ul> <li>Foreign Earmed Income Exclusion - I expect to qualify for the foreign earned income exclusion under either the bona fide residence or physical presence test for calendar year or other tax year</li> <li>Nonresident Alien - I am exempt from withholding on compensation for independent (or eligible dependent) personal services of a Nonresident Alien Individual, see instructions for Form 8233</li> <li>Quiero continue in English Instructions for Form 8233:         <ul> <li>Alient Next</li> <li>Norte State</li> <li>Norte State</li> <li>Norte State</li> <li>Norte State</li> </ul> </li> </ul> |

iv. A continuación, se le dirigirá a Iniciar los formularios seleccionados en el paso anterior. Escoger **Empieza** a empezar tu formulario.

| Check my progress | Based on<br>Federal v | answers you<br>vithholding form | provided,<br>n(s) may | , we have determined the following<br>apply to you. |               |
|-------------------|-----------------------|---------------------------------|-----------------------|-----------------------------------------------------|---------------|
| Summary           |                       | Locality                        | Name                  | Title                                               | Status        |
|                   | Start                 | FEDERAL                         | W-4                   | Employee's Withholding Certificate                  | Not completed |

v.

Siga las indicaciones y complete todos los campos obligatorios.

| Home Page Tax Withholding                             |                                                                                                    |
|-------------------------------------------------------|----------------------------------------------------------------------------------------------------|
|                                                       | Federal — Employee's Withholding Certificate — W-4                                                                                |
| Wizard O Form and Instruction     O Cherk my programs |                                                                                                    |
| Greeking progress                                     | Would you like to complete step 4 (Other Adjustments) for other income, deductions, and extra withholding? This step is optional. |
| Nonresident Alien                                     | V Yes     No                                                                                                    |
| Exemption                                             | Back Next >                                                                                                    |
| Filing Status                                         |                                                                                                    |
| Step 2 Survey                                         |                                                                                                    |
| Dependents survey - Step 3                            | Bequired Fields                                                                                                    |
| Step 3                                                |                                                                                                    |
| Other Adjustments Survey (Optional) -                 | Step 4                                                                                                    |

vi. Desplácese para revisar las selecciones de formularios. **Imprima** el formulario si lo desea. Si la información parece ser correcta, seleccione **Enviar formulario**.

| izard O For                                                                                                    | m and Instructions                                                                                                    | 5                                                                                                    |                                                                                                    |                                                                                                    |
|----------------------------------------------------------------------------------------------------|----------------------------------------------------------------------------------------------------|----------------------------------------------------------------------------------------------------|----------------------------------------------------------------------------------------------------|----------------------------------------------------------------------------------------------------|
| Please revi                                                                                                    | iew the docum                                                                                                    | ent below                                                                                                    |                                                                                                    |                                                                                                    |
| If you would like                                                                                                    | ke to make any ch.                                                                                                    | anges, you may return to                                                                                                    | the previous page.                                                                                                    |                                                                                                    |
| If you would li                                                                                                    | ke to submit this fo                                                                                                    | orm, please agree to the te                                                                                                    | erms below.                                                                                                    |                                                                                                    |
| 🗆 Under pen                                                                                                    | alties of perjury, 1 d                                                                                                    | declare that this certificate,                                                                                                    | , to the best of my kn                                                                                                    | wledge and belief, is true, correct, a                                                                                                    |
| Submit F                                                                                                    | orm 🖨 Print                                                                                                    | <b>—</b>                                                                                                    |                                                                                                    |                                                                                                    |
|                                                                                                    |                                                                                                    |                                                                                                    |                                                                                                    |                                                                                                    |
|                                                                                                    |                                                                                                    |                                                                                                    |                                                                                                    |                                                                                                    |
|                                                                                                    | 2 IV 10                                                                                                    |                                                                                                    |                                                                                                    |                                                                                                    |
| Fam W-4                                                                                                    | 4 CONTRACTOR NO.                                                                                                    | Employee's Withholding C                                                                                                    | ertificate                                                                                                    | CARR NO. 1542-0076                                                                                                    |
| Form W-4<br>Department of the<br>Mean of Means                                                                                                    | Comparts Family                                                                                                    | Employee's Withholding C<br>too that your employer can withhold the com<br>Gave Form W-4 to your employ<br>Your withholding is subject to review                                                                                                    | ertificate<br>set todera mecana tar moniyoar pay<br>yer<br>tay the IPS.                                                                                                    | 20 <b>22</b>                                                                                                    |
| Som W-4<br>Department of the<br>montal montals<br>Step 1:<br>Enfor                                                                                                    | Congrists Fails 44                                                                                                    | Employee's Withholding Co<br>so that your sendayer can withhold the corr<br>brave Form Withholding is valed to rearremptoy<br>brave withholding is valed to rearrem<br>Lasherse<br>Smith                                                                                                    | vertificate<br>sot rear a receive tax from your pay<br>yer<br>by the IRS.                                                                                                    | 2022                                                                                                    |
| Form W-4<br>Department of the<br>more attacked<br>Step 1:<br>Enter<br>Personal<br>Information                                                                                                    | Company Family 4<br>Television Family 4<br>Television and television<br>Johnson<br>625 Federal                                                                                                    | Employee's Withholding C.<br>Iso that your employer can within a the corn<br>+ Care form if it to gover employ<br>+ Your withfolding is weight to review<br>Smith<br>Furnace Rd                                                                                                    | ertificate<br>extration receive tax tron your pay<br>yet<br>by the ES.<br>PD<br>PD<br>PD<br>PD<br>PD<br>PD<br>PD<br>PD<br>PD<br>PD<br>PD<br>PD<br>PD                                                                                                    | 20022<br>2022<br>Matta saundy remote-<br>++++0258<br>or page remote match the<br>project on any option                                                                                                    |
| Form W-4<br>Department of the<br>Step 1:<br>Entor<br>Personal<br>Information                                                                                                    | Congress Family -<br>Congress Family -<br>John<br>Autors<br>525 Pederal<br>Days have data an arrow                                                                                                    | Employee's Withholding C.<br>so that year employer can withink the com-<br>b Can form if it to your employ<br>b Your withfolding is wathout to inview<br>Smith<br>Furnace Rd<br>023604735                                                                                                    | ertificate<br>scholar income tax tion your pay<br>yer<br>ty the RS. R.<br>PD<br>Com<br>Com<br>Com<br>Com<br>Com<br>Com<br>Com<br>Com                                                                                                    | Demogra         1000 222           Demogra         1000 25           Demogra         1000 25           Demogra         1000 25           Demogra         1000 25           Demogra         1000 25           Demogra         1000 25           Demogra         1000 25                                                                                                    |
| Form W-4<br>Department of the<br>second theorem<br>Stop 1:<br>Enfor<br>Personial<br>Information                                                                                                    | H Pel work and with this<br>John<br>625 Pederal<br>1990 Market and a second<br>625 Pederal<br>1990 Market and<br>Plymouth, MA                                                                                                    | Employee's Withholding C.<br>b days from # 4 to goor engine<br>b Your withholding to the form # 4 to goor engine<br>b Your withholding in udged to service<br>Learnew<br>Smith<br>Purnace Rd<br>1023604735<br>repeating                                                                                                    | ertificate<br>scrietaria recine tax non your pay<br>by the BIS.                                                                                                    | $\begin{array}{c} \hline \hline \\ \hline \\ \hline \\ \hline \\ \hline \\ \hline \\ \hline \\ \hline \\ \hline \\ $                                                                                                    |
| sam W-4<br>Department of the<br>index or toologic<br>Stop 1:<br>Enfort<br>Personal<br>Information                                                                                                    | Congette Family -     Congette Family -     Congette Family - | Employee's Withholding C<br>the farm #4 to goar employ<br>the farm #4 to goar employ<br>Your settleweight is subject to write<br>Statistic<br>Purphase Rd<br>023654735<br>yearship<br>Geotypy settinget<br>Geotypy settinget                                                                                                    | Her tradicate is the first point page page of the BES.                                                                                                    | Common contact and a<br>Common contact and a<br>Common contact and a |
| Fam W-4<br>Department of the<br>interaction<br>Step 1:<br>Enfor<br>Personal<br>Information                                                                                                    | Congress rank with<br>thermal     Congress rank with the<br>Congress rank with the<br>Congres                                                                                                    | Employee's Withholding C<br>Employee's Withholding C<br>Sear Farm # 4 by are employ<br>* Your attracts the out<br>with the search of the search<br>Paramace Rd<br>023604735<br>premiting<br>Coattype attraction for the search<br>(Coattype attraction of the search of the search<br>to an of the search of the search of the search<br>to an of the search of the search of the search<br>to an of the search of the search of the search<br>to an of the search of the search of the search of the search<br>of the search of the search of the sea                                                                                                    | ter till Catal<br>er till Catal<br>type Ter<br>type Ter<br>type | The main sector and a more sector and a more sec                                                                                       |
| Earn W-4<br>Department in the<br>Starp 1:<br>Enfor<br>Personal<br>Inforemation<br>Georg/elle 3<br>claim exemp<br>31ap 2:                                                                                                    | Corpeter Fairs W-finance     Corpeter Fairs W-finance     Corpeter Fairs W-finance     Corpeter Fairs     Corpeter Fairs     Corpeter Fairs     Corpeter Fairs     Corpeter Fairs     Corpeter Fairs     Corpeter Fairs     Corpeter Fairs     Corpeter Fairs                                                                                                    | Employee's Withholding C<br>to bulg us engaged as without to our<br>"Prove strated by a sight of the sight of<br>"Prove strated by a sight of the sight of<br>"Smith" Smith The<br>"Smith" Smith The<br>"Q 3 65 Q 47 35<br>(add by a service)<br>(add by a service)<br>(                                                                                                    | Pertificate<br>voltanear encodes tas trans your page<br>yer,<br>the HEL.<br>Pertification of the HEL.<br>Pertification of the HELL<br>Pertification of the HELL<br>Pertifi                                                                                                    | The matrix containers<br>(1 + 1) = (1 + 1) = (                                                                                       |
| Complete S<br>Complete S<br>Complete S | Congress Family -     Congress Family -     The second second secon | Employee's Withholding C<br>to buy as engages an without to our<br>buy as engages an without to our<br>the due form is 4 to your engage<br>to the second second second second<br>buy as a second second second second<br>Situ 1 to 1<br>Puznace Rd<br>1 023604735<br>prevently<br>(contrage entered)<br>(contrage entered)<br>(contrage entered)<br>(to the other status de to the Site 5 Site<br>to the the outhatt of www.bis.gov/We<br>7 you(1) high mere than easily due to the<br>rest amount of withholding depends on<br>stolewag.                                                                                                    | the anti-off sectors to the tree per sectors the tree per sectors the tree per sector sectors the tree per sector sectors the tree per sector sector sector sectors and the sector of sectors and the means of sectors and the sector sectors and the sector sector sectors and the sector sector sectors and the sector sectors and the sectors and the sectors and the secto                                                                                                    | The set of the set of the set of                                                                                        |
| Consider a file<br>Based and the second and the second                                                                                                    | Comparison transmission     Comparison transmission     Comparison     Comparison     Comparison  | Employee's Withholding C<br>to be any any any any any any any any any any                                                                                                    | ertificate     ertificate     indicate receives tas trons your speer     yee     yee                                                                                                    | The first second second<br>Control of the second second<br>Second second second second second second second second<br>and provide second second seco                                                                                 |
| Complete S<br>Blag 1:<br>Ender<br>Frie<br>Frie<br>Personal<br>Information<br>Claim acomp<br>Sign 2:<br>Mattiple Jo<br>or Specime<br>Works                                                                                                    | Compatibility of the same and matched leads     Compatibility of the same and matched leads     Compatibility of the sam  | Employee's Withholding C<br>See Tam # 4 by are report<br>* Your attribute to our an table to be our<br>See Tam # 4 by are report<br>* Your attribute<br>Smith<br>Purnace Rd<br>023604735<br>yourself<br>023604735<br>yourself<br>023604735<br>yours                                                                                           | entitlecture     entitlecture     for the entitle of the set of the seto                                                                                                    | The first set and a set and a set an                                                                                       |
| Complete S                                                                                                    | Compating Teams + 1 - Compating Teams + 1 - Compating Teams + 1 - Compating Teams - Compating Teams - Compating Te  | Employee's Withholding C<br>to bulk you exploy a writing to be our<br>four family a support<br>to bulk you entropy to be<br>the set of the set of the set<br>Shitth<br>Purnace Rd<br>023604735<br>Purnace Rd<br>023604735<br>Shitth<br>Purnace Rd<br>023604735<br>Shitth<br>Purnace Rd<br>023604735<br>Shitth<br>Purnace Rd<br>023604735<br>Shitth<br>Purnace Rd<br>023604735<br>Shitth<br>Purnace Rd<br>023604735<br>Shitth<br>Purnace Rd<br>023604735<br>Shitth<br>Purnace Rd<br>023604735<br>Shitth<br>Purnace Rd<br>023604735<br>Shitth<br>Purnace Rd<br>033604735<br>Shitth<br>Purnace Rd<br>033604735<br>Shitth<br>Purnace Rd<br>Shitth<br>Purnace Rd<br>Shitth<br>Rd<br>Shitth<br>Shitth<br>Shi | Arctificate<br>continuer ancores tas trans your sper-<br>your the state.<br>Provide the state of the spectral<br>means of analysis of the spectral<br>means of analysis of the spectral<br>means of the spectral filling spectral of these<br>means of the spectral filling spectral of these<br>means the states date spectral<br>means on Form W-I not the<br>Date base on Form W-I not the<br>Date base                                                                                                    | Common to static static<br>Common to static static<br>Common to static<br>Common to static<br>Common to static                                                                                                    |
| Sing La<br>Dispersion of the<br>Sing La<br>Enforce<br>Personal<br>Information<br>Sing 2:<br>Complete 3<br>Complete 3                                                                                                    | Corpstant Frammer     Corpstant Frammer     Corpstant Frammer     Corpstant Frammer     Corpstant State     Corpstant State     Corpstant Sta | Employee's Withholding C<br>to bulk you engage an white the bound<br>to bulk you engage and white the bound<br>to bulk you with the bound<br>to bulk you with the bound<br>of the bulk you with the bound<br>Shitt Th<br>Purnace Rd<br>U23654735<br>You with you<br>Coulting emerging<br>Coulting emerging<br>Coulting<br>Coulting<br>C                                                                                                    | entitlecte     entitlecte     entitlecte     entitlecte     entitle     entitle     e                                                                                                    | The first second second secon                                                                                        |
| Complete Stars                                                                                                    | Corpus Tammer     Corpus Tammer     Corpus  | Employee's Withholding C<br>to bulk you engoge a writing to be our<br>"Prove withowing to engo<br>"Smith" and the second second second<br>Smith" Smith Smith<br>"Smith" Smith"<br>"Purning C<br>(238504735)<br>Purning C<br>(2015)<br>Purning C<br>(2015)<br>Purning C<br>(                                                         | ertificate     ertificate     if the estimate of the set of the set of t                                                                                                    | The first second second secon                                                                                        |
| Gongalette S<br>Gongalette S<br>Step 1:<br>Enter<br>Performation<br>Step 2:<br>Complete S<br>claim coorpo<br>Step 2:<br>Multiple Jo<br>or Spotte<br>Works<br>Gongalette S<br>Step 3:                                                                                                    | Compatibility and the second second se  | Employee's Withholding C<br>Employee's Withholding C<br>See Family at pays any statust to be<br>"See Family at any statust of the see<br>"See Family at any statust of the see<br>"See Family any statust of the see<br>"See Family any statust of the see<br>"See Family any statust of the see<br>"See Family any statust of the see<br>(See Family any statust of the see<br>(See Family any statust of the sec<br>to see Family any statust of the sec<br>to see Family any statust of the sec<br>to see Family any statust of the sec<br>to see Family any statust of the sec<br>to see Family any statust of the sec<br>to see Family any statust of the sec<br>to see Family any statust of the sec<br>to see Family any statust of the sec<br>to see Family any statust of the sec<br>to see Family any statust of the sec<br>sec on the sec of the sec<br>sec on the sec of the sec<br>sec on the sec of the sec of the sec<br>sec on the sec of the sec of the sec<br>sec on the sec of the sec of the sec<br>sec on the sec of the sec of the sec of the sec<br>sec on the sec of the sec of the sec of the sec<br>sec on the sec of the sec of the sec of the sec<br>sec on the sec of the sec of the sec of the sec of the sec<br>sec on the sec of the sec of the sec of the sec of the sec<br>sec of the sec of the                                                                                                    | tertificate     encinement is to those your speet speet     fightments                                                                                                    | memory water start stores       Starts stores and stores       Starts stores and stores       store of the stores and stores       store of the stores and stores       and for a starthfore stores       and for a store of the stores       and for a store of the stores       and for a store of the stores       and for a store of the stores       and for a store of the stores       and for a store of the stores       and for a store of the stores       and for a store of the stores       and for a store of the stores       and for a store of the stores       and for a store of the stores       and for a store of the stores       and for a store of the stores       and for a store of the stores                                                                                                    |
| Complete S<br>Step 2:<br>Complete S<br>Complete S                                                                                                    | Comparison contrasts tends     Comparison contrasts tends     Contrasts     Contrasts     Contr | Employee's Withholding C<br>Employee's Withholding C<br>See Tam # 4 by are reply<br>* Your attracts to be<br>Built Tam # 4 by are reply<br>* Your attracts and<br>Built Tam<br>Purnace Rd<br>023604735<br>yourself<br>023604735<br>yourself<br>0236                                                                                           | ertificate     ertificate     in the status tars to pure sper     yer     in the status         regeneration of the status         regeneration         regeneration         regeneratin         regeneremotion         regeneration                                                                                                    | Common to the server     Common to the server     Common to the se                                                                                            |

IX. Cierre de sesión / Configuración de la cuenta: ubicado en la esquina superior derecha de su pantalla, seleccione el ícono con su primera inicial.

- a) Selecciona **Configuración de la cuenta** para restablecer tu contraseña.
- b) Cerrar sesión : para finalizar la sesión.

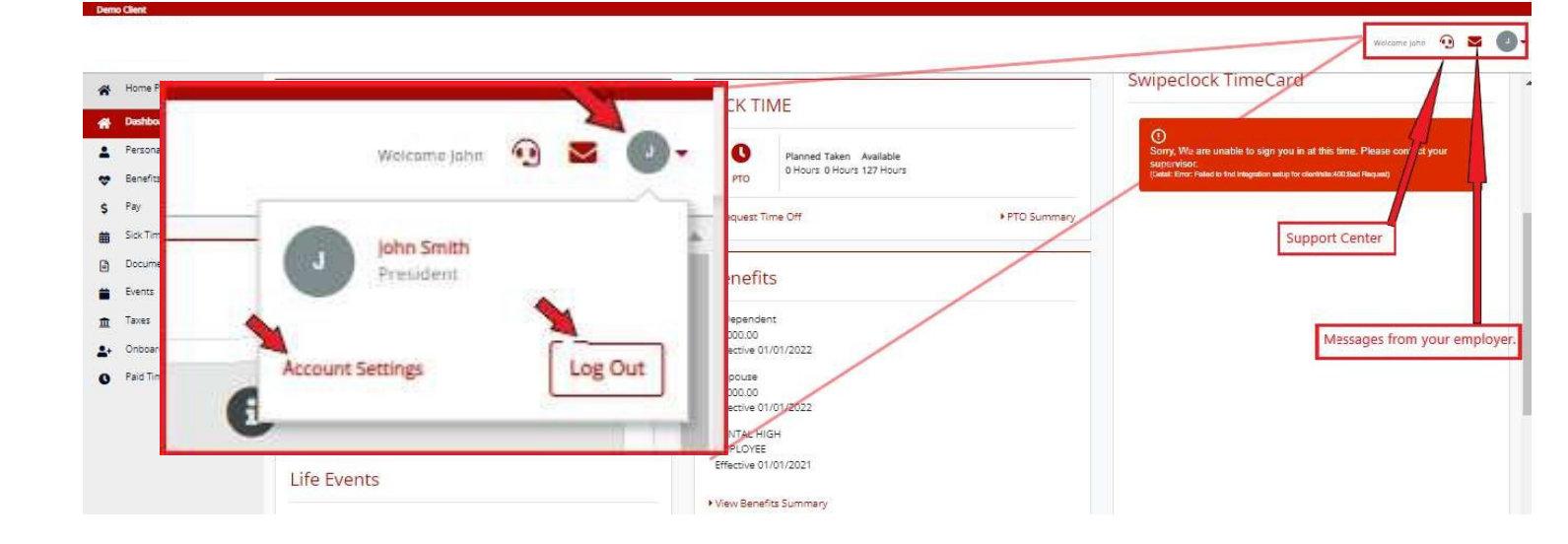